# epati

# Proxy Servisi LDAP Kimlik Doğrulama Entegrasyonu

Ürün: Antikor v2 - Yeni Nesil Güvenlik Duvarı Yapılandırma Örnekleri

www.epati.com.tr

# ераті

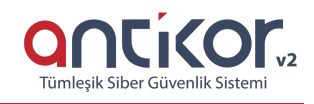

### Proxy Servisi LDAP Kimlik Doğrulama Entegrasyonu

#### Kısa Anlatım

#### LDAP (Lightweight Directory Access Protocol – Hafifletilmiş Dizin Erişim Protokolü)

Michigan Üniversitesi'nde geliştirilen, son kullanıcıların kullanımı açısından oldukça karmaşık bir yapıya sahip olan X.500 standardına uygun olarak oluşturulmuş dizinlere erişimde kullanılan DAP protokolünün hafifletilmiş biçimidir. LDAP in bir başka oluşturulma amacı ise ilk zamanlarda DAP protokolünün sadece OSI (Open System Interconnection) referans modelini kullanmasıdır. LDAP protokolü ise TCP/IP protokolünü kullandığından dizinlere Web üzerinden de erişim imkanı sunmaktadır. Bir diğer önemli LDAP protokolü özelliği ise açık bir protokol olmasıdır. Bu sayede protokolün bilgi modeli geliştirilebilmekte ve verileri tutan sunucu çeşidinden bağımsız olarak verilere erişim sağlanabilmektedir.

**Dizin**; elektronik ortamda belirli türden nesneleri içerisinde bulunduran ve bu nesneler arasında arama yapma imkanı veren yapıdır. Dizinlere örnek olarak; tutulan kişi listeleri, telefon rehberi, bir ağa dahil olan bilgisayarların listeleri ve bir şirkette çalışan personele dair tutulan kayıtlar verilebilir.

**Proxy**; Türkçe adıyla vekil sunucu, İnternete erişim sırasında kullanılan bir ara sunucudur. Bu durumda, örneğin bir ağ sayfasına erişim sırasında doğrudan bağlantı yerine

- Tarayıcı vekil sunucuya bağlanır ve hangi sayfayı istediğini söyler.
- Vekil sunucu gerekiyorsa o sayfaya bağlanır ve içeriği alır.
- Vekil sunucu tarayıcıya içeriği gönderir.

#### **Network Şeması**

#### Konfigürasyon

İlk olarak Kimlik Doğrulama Kuralları menüsünden Kimlik Sağlayıcı Tanımlarına girilir.

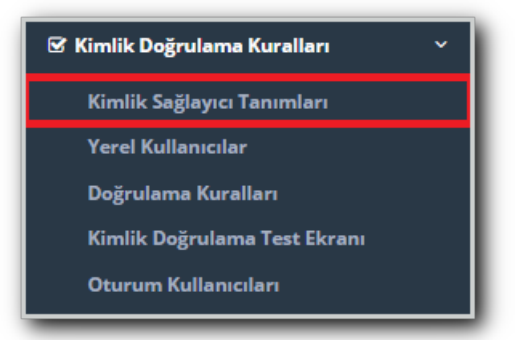

Kimlik Sağlayıcı Tanımlarına girildikten sonra sağ üstte bulunan Ekle butonuna tıklanır.

| Kim    | lik Sağla      | ayıcı Tanımları |                  |         |              |             |
|--------|----------------|-----------------|------------------|---------|--------------|-------------|
| Kimlik | Sağlayıcı Tanı | mları           |                  |         |              | @Yenile     |
|        |                | Durum           | ∐ Sağlayıcı Türü | J† Adı  | 🕴 Etki Alanı | l† İştemler |
|        |                |                 |                  | K ( ) ) |              |             |

**Ekle** denildikten sonra açılan **Kimlik Sağlayıcı Tanımları - Yeni Kayıt** penceresinde ayarlar aşağıdaki gibi olmalıdır.

| Kimlik Sağlayıcı Tanıı | nları - Kayıt Düzeltme     | ×   |
|------------------------|----------------------------|-----|
| Durum                  | Aktif                      |     |
| Sağlayıcı Türü         | LDAP v                     |     |
| Adı                    | Ldap Test                  |     |
| Etki Alanı             | epati.local                |     |
| Sunucu Adresi          | 10.2.1.39                  |     |
| BaseDn                 | cn=users,dc=epati,dc=local |     |
| Açıklama               | test                       |     |
|                        |                            |     |
|                        | 📀 İptal  🖺 Kay             | det |

**Not:** Etki Alanı, Sunucu Adresi ve BaseDn**server tarafında olan yapılandırmalarla uyum içerisindedir.**Adı ve Açıklama alanları isteğe göre doldurulur.

Yukarıdaki ayarlar tamamlandıktan sonra, tekrardan **Kimlik Doğrulama Kuralları** menüsünden **Doğrulama Kuralları** seçilir.

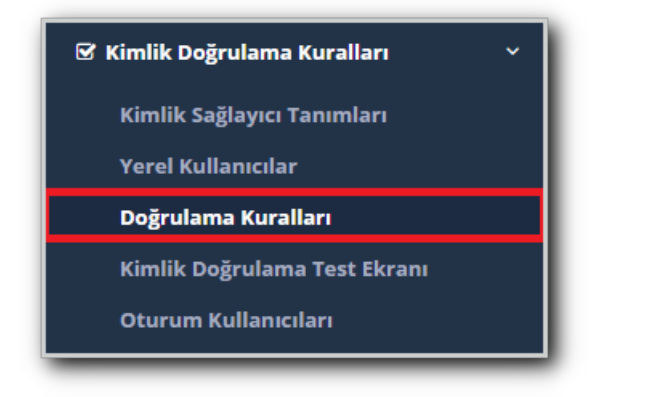

Karşımıza gelen ekranda aşağıdaki işlemler sırası ile yapılır.

| Doğrulama I       | Kuralları           |                 |                 |   |                           |                |             |           |   |
|-------------------|---------------------|-----------------|-----------------|---|---------------------------|----------------|-------------|-----------|---|
| Doğrulama Kuralla | ari                 |                 |                 |   |                           |                |             |           | ^ |
| Hotspot           | Proxy Kayıt Servisi | L2TP / PPTP VPN | RADIUS          |   |                           |                |             |           |   |
|                   | 1<br>Sačlavedar     |                 |                 |   |                           |                |             |           |   |
|                   | LDAP                | T Etki Alanı    | 2<br>Kullanımda | * | Adı                       | Sağlavıcı Türü | Etki Alanı  | İslemler  |   |
|                   | Ldap Test           | epati.local     | Evet            | 4 | Ldap Test                 | LDAP           | epati.local | 📋 Sil 🔺 🗸 | 1 |
|                   | 3                   |                 |                 |   | Yerel Proxy Kullanıcıları | Yerel Gruplar  |             | 📋 Sil 🔺 🔸 |   |
|                   |                     |                 |                 |   |                           |                |             |           |   |
|                   |                     |                 |                 |   |                           |                |             |           |   |
|                   |                     |                 |                 |   |                           |                |             |           |   |

Kullanılan tarayıcı üzeride Proxy ayarları yapılır.

| nternet Seçenekleri                                                                                                   | ? )                        | × |
|----------------------------------------------------------------------------------------------------|----------------------------|---|
| Yerel Ağ (LAN) Ayarları                                                                                               |                            | Х |
| Otomatik Yapılandırma                                                                                                 |                            |   |
| Otomatik yapılandırma, yaptığınız ayarları değiştireb<br>kullanılması için otomatik yapılandırmayı devre dışı bır     | lir. Bu ayarların<br>akın. |   |
| 🗹 Ayarları otomatik olarak algıla                                                                                     |                            |   |
| 🗌 Otomatik yapılandırma komut dosyası kullan                                                                          |                            |   |
| Adres                                                                                                    |                            |   |
| Ara sunucu                                                                                                    |                            |   |
| Yerel ağınız için bir proxy sunucu kullanın (Bu aya                                                                   | rlar çevirmeli             |   |
| — pagiantilarda ya da velv pagiantilarinda geçerli ol                                                                 | naz).                      |   |
| Adres: 10.2.1.254 B. Nok.: 41                                                                                         | 28 Gelişmiş                |   |
| Yerel adresler için proxy sunucuyu atla                                                                               |                            |   |
|                                                                                                    |                            |   |
| Tan                                                                                                    | am İptal                   |   |
| Yerel Ağ (LAN) Ayarları                                                                                               |                            |   |
| Yerel Ağ Ayarları çevirmeli bağlantılarda geçerli<br>değildir. Çevirmeli ayarları için yukarıdaki Ayarlar'ı<br>seçin. | Yerel Ağ Ayarları          |   |
|                                                                                                    |                            |   |
|                                                                                                    |                            |   |
| Tamam İı                                                                                                    | otal Uygula                |   |
|                                                                                                    |                            |   |

Kullanıcı adı ve şifre girilerek bağlantı sağlanır.

| Windows Güvenliği                                                                        | ×                                                       |
|------------------------------------------------------------------------------------------|---------------------------------------------------------|
| iexplore.exe                                                                             |                                                         |
| 10.2.1.254 sunucusu kullanıcı a<br>Sunucu, Squid proxy-caching v<br>olduğunu bildiriyor. | ıdınızı ve parolanızı soruyor.<br>veb server konumundan |
| epati@epati.local                                                                        |                                                         |
| •••••                                                                                    |                                                         |
| Remember my credentials                                                                  |                                                         |
| Tamam                                                                                    | İptal                                                   |
|                                                                                          |                                                         |

## Test

İlk olarak **Kimlik Doğrulama** menüsünden **Kimlik Doğrulama Test Ekranı** girilir, **Servsi Adı** Proxy seçilerek LDAP kullanıcı adı ve şifresi girilerek test edilir.

| nlik Doğrulama Test Ek | ranı              |   |   |
|------------------------|-------------------|---|---|
| Servis Adı             | Proxy             | × |   |
| Kullanıcı Adı          | epati@epati.local |   |   |
| Parola                 |                   |   |   |
|                        | Doğrula           |   |   |
|                        |                   |   |   |
|                        |                   |   |   |
|                        |                   |   |   |
|                        |                   |   | - |